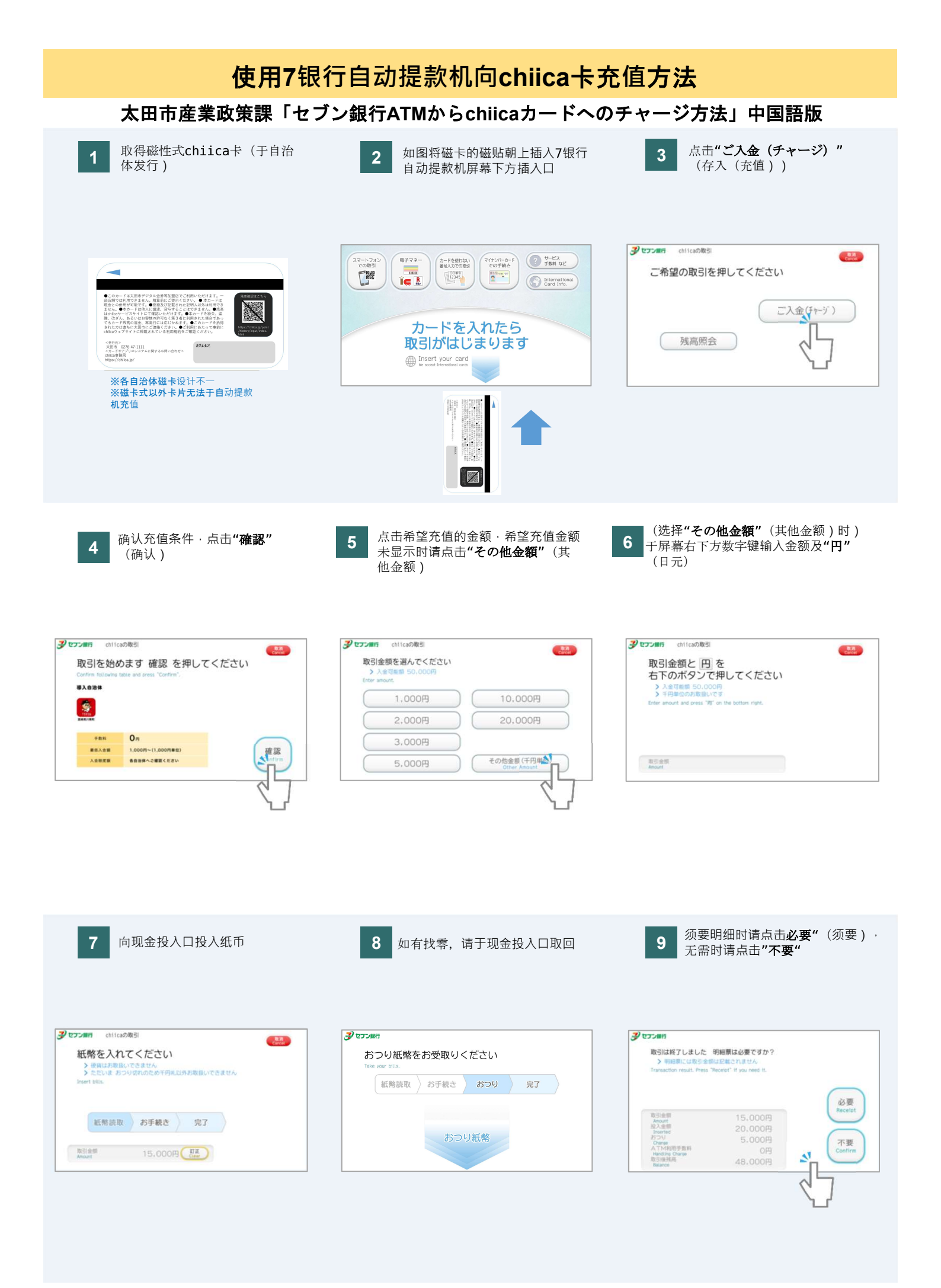

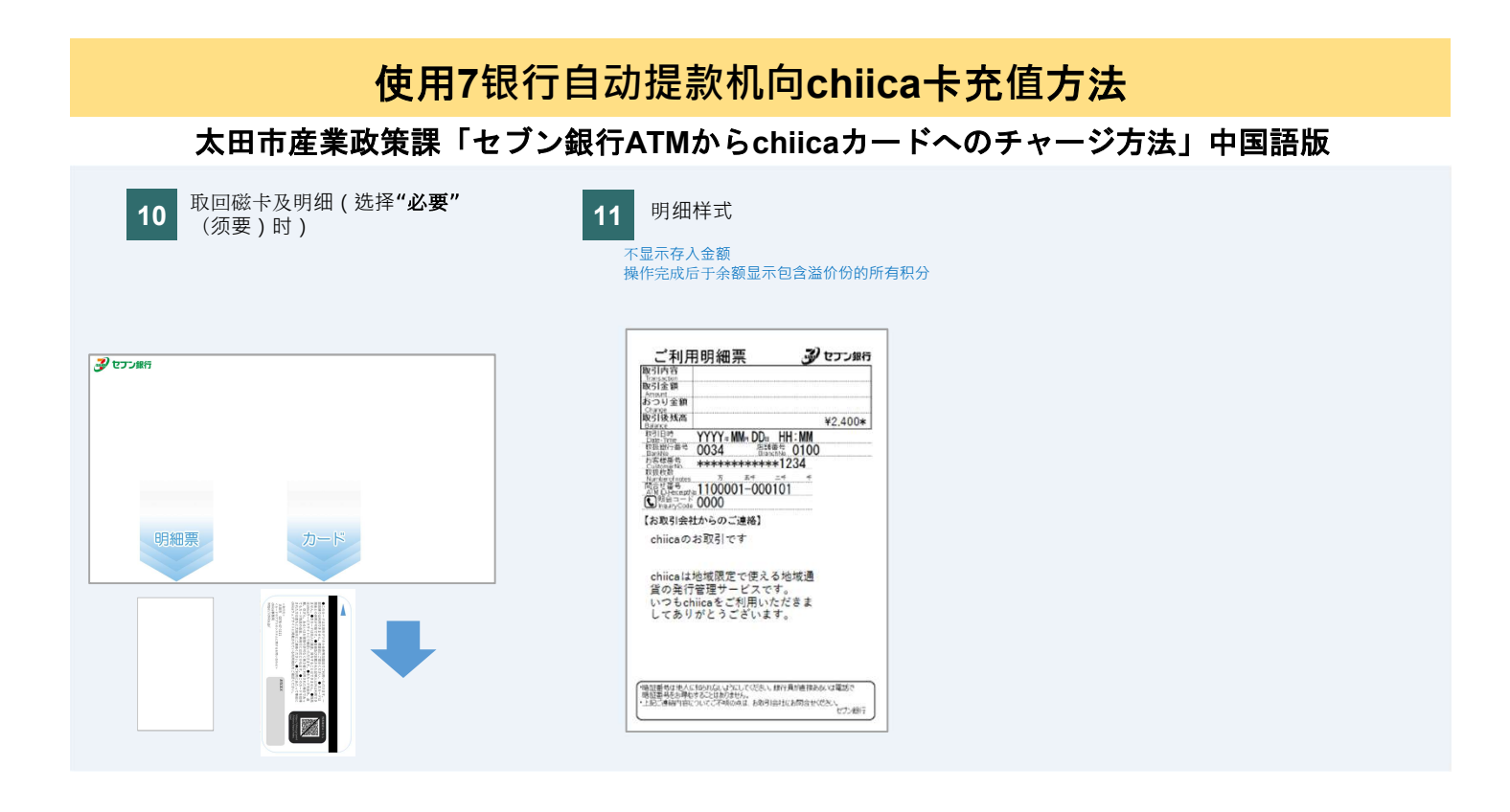

## 使用7银行自动提款机确认chiica卡余额方法

太田市産業政策課「セブン銀行ATMでのchiicaカード残高確認方法」中国語版

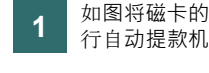

如图将磁卡的磁贴朝上插入7银 行自动提款机屏幕下方插入口

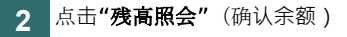

3 充值请选择"続けて取引"(继续 操作),无需充值请选择"カー ド受取"(取回卡片)

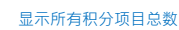

| スマートフィン<br>での設<br>して、<br>通<br>の<br>に<br>で<br>の<br>に<br>、<br>し<br>の<br>に<br>、<br>の<br>に<br>の<br>に<br>の<br>に<br>の<br>に<br>の<br>に<br>の<br>に<br>の<br>に<br>の<br>に<br>の<br>に<br>の<br>に<br>の<br>に<br>の<br>に<br>の<br>に<br>の<br>に<br>の<br>に<br>の<br>に<br>の<br>に<br>の<br>に<br>の<br>に<br>の<br>に<br>の<br>に<br>の<br>に<br>の<br>に<br>の<br>に<br>の<br>に<br>の<br>に<br>の<br>に<br>の<br>に<br>の<br>に<br>の<br>の<br>の<br>の<br>の<br>の<br>の<br>の<br>の<br>の<br>の<br>の<br>の |
|----------------------------------------------------------------------------------------------------|
| カードを入れたら<br>取引がはじまります<br>● Insert your card                                                                                                    |
|                                                                                                    |

| CIT I COVADCSI |        |                     |                                  |
|----------------|--------|---------------------|----------------------------------|
| 星の取引を押し        | してくださ  | い                   |                                  |
|                |        | ご入金(チャージ            |                                  |
| 残高照会           |        |                     |                                  |
| 5              |        |                     |                                  |
|                | の取引を押し | 2の取引を押してくださ<br>残高照会 | 2の取引を押してください<br>こ入金(チャーシ<br>残高照会 |

| Check balance and press "Confirm | n" or "Another Transaction".  |
|----------------------------------|-------------------------------|
|                                  | 続けて<br>取引<br>Maddiageneration |
| 残高                               | 48,000円 カード                   |
| 入金可能額                            | 48,000円                       |